### INFORMATIVO CADA: Acessos do Programa SP Sem Papel

## CGD Comissão de Avaliação Documentos e Acesso < cada@cps.sp.gov.br>

Ter, 29/09/2020 13:08

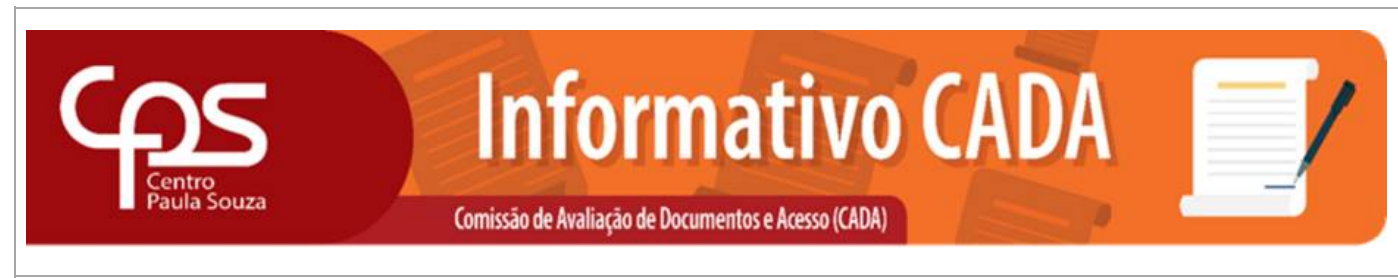

#### 29 de setembro de 2020

# PROGRAMA SP SEM PAPEL

### ACESSOS:

Informamos que no site do Programa SP Sem Papel há dois tipos de acessos, podendo ser realizados por qualquer dispositivo e navegador, conforme segue:

1º - Acesso ao Ambiente de Capacitação: estão disponíveis os cursos conforme perfil do usuário, tutoriais, web dúvidas, FAQ e o Ambiente de Simulação (para treinar a criação de documentos, juntadas, inserção de documentos, captura de documentos em PDF, tramitação etc.). Ressaltamos que é necessário o servidor se apropriar do conteúdo, das diversas ferramentas e orientações disponíveis para entender como funciona o Programa SP Sem Papel, antes de criar documentos no Sistema oficial de "Documentos Digitais" do Programa SP Sem Papel.

Segue caminho para o acesso ao Ambiente de Capacitação: : https://www.spsempapel.sp.gov.br/ na barra superior clicar em "Serviços" --> "Capacitação" --> rolar a página para baixo, onde terá uma caixa com a informação "Ambientes de Simulação" --> "Doc Digitais" --> o login e a senha são o CPF da pessoa, após ao primeiro acesso o usuário deverá alterar a senha no canto superior a direita clicando sobre o seu nome --> "Preferência" --> conta do usuário --> mudar senha. Para voltar a página inicial deve-se clicar sobre o logo do sistema.

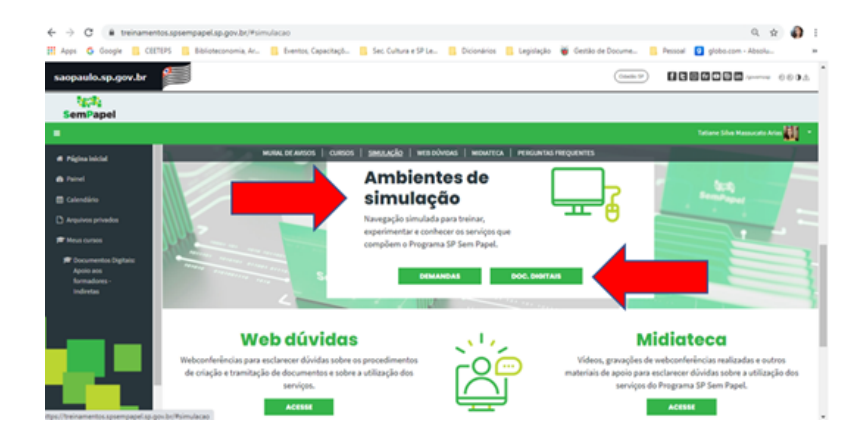

Para entrar no "Ambiente de Simulação", com o objetivo de treinar a criação de documentos e explorar como funciona o sistema oficial, é necessário clicar dentro da caixa "Ambiente de Simulação", clicar em "Doc. Digitais", conforme print abaixo:

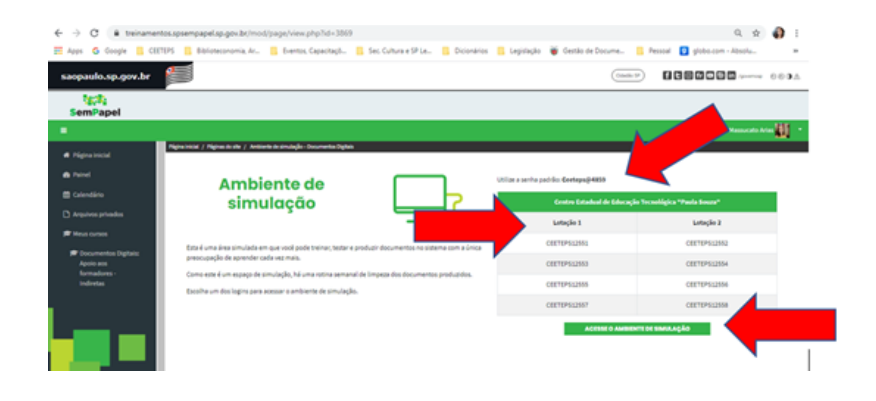

Neste ambiente, está disponível à direita alguns logins (separados por Lotação 1 e Lotação 2), escolha um desses logins (recomendamos que anote o login escolhido para usá-lo todas as vezes) e a senha sempre será a mesma para qualquer login, sendo: **Ceeteps@4859**.

Posteriormente deve se clicar no botão "ACESSE O AMBIENTE DE SIMULAÇÃO", fornecendo o login escolhido e senha disponibilizada, e em seguida aguarde abrir a página do Ambiente de Simulação onde encontra-se a mesa virtual.

Sugerimos explorar as funcionalidades do sistema com o "Manual-Basico-de-Operacoes-Sistema-SP-Sem-Papel-Documentos-Digitais" aberto para consulta das funcionalidades. O Manual encontra-se dentro do campo "MENU" (no canto superior a esquerda).

| MA Programa SP S                                     | ien Papel Anbier 🛪 🏼 🍟 SP Sen Pa                                         | pel - Mesa Virtual 🗙 🤘     | ÷                               |                          |                              | - 0 ×                   |
|------------------------------------------------------|--------------------------------------------------------------------------|----------------------------|---------------------------------|--------------------------|------------------------------|-------------------------|
| < → C (,                                             | A Não seguro   documentos.dem                                            | o.spsempapel.sp.gov.br/sig | aex/app/mesa2                   |                          |                              | x 🌒 i                   |
| III Apps 👩 Go                                        | ogle 📒 CEETEPS 📒 Bibliotecono                                            | mia Ar 📒 CADA 📒 Ev         | entos, Capacitaçã 🧧 Dicionários | 🧧 Legislação 📲 Pessoal 🚦 | Manual de Comuni 😵 Nova guía | 🖞 Google 🛛 🛏            |
| SemPapel                                             | MENU V Docum                                                             | entos *                    |                                 |                          | Número de Documento          | Buscar Tutoriais        |
| Governo do Es<br>> Centro Estado<br>Ambiente de Simu | stado d Quadros Quantita<br>ual de E Módulos<br>Jação - v. Administração | rtivos<br>• iza"<br>•      |                                 |                          | Olá, 🚢 Usuário Ceetep        | is Cinco 🛛 LT1 🛛 🕪 Sair |
| Mesa 🕹                                               | Virtu Logoff                                                             | i (itima atualica          | ção: 29/09 08/03                |                          | Criar Novo                   | Q Pesquisa Avançada 👩   |
| Alertas                                              | 81 WH                                                                    |                            |                                 |                          |                              | *                       |
| Tempo                                                | Número                                                                   | Descrição                  |                                 | Origem                   | Situação                     |                         |
| 2 semanas                                            | CEETEPS-EXP-2020/00009-A                                                 | Cursos de Qualificação<br> | : Ufiec - Unidade de Formaçã    | io Inicial CEETEPS / LT1 | Bit Aguantande Devolução for | a Do Press              |
| 2 semanas                                            | CEETEPS-MEM-2020/00090-A                                                 | Compra de produtos d       | le informática; Etec JRM;       | CEETEPS / LT1            | 📒 (All Aguardando Davolugile | e Pora Da Praco         |
| 2 semanas                                            | CEETEPS-EXP-2020/00047-A                                                 | Solicitação de pesquisi    | a em Arquivo Jurídico: Centro   | Paula CEETEPS / LT1      | ( #Appantanda Denshigila Ass | a De Arace              |

2° - Acesso ao Sistema oficial "Documentos Digitais" do Programa SP Sem Papel: após apropriação do conteúdo e treinamento de criação de novos documentos no "Ambiente de Simulação", o usuário estará apto para criar documentos no ambiente oficial do Programa SP Sem Papel, para isso deverá entrar na página do SP Sem Papel (<u>https://www.spsempapel.sp.gov.br/</u>), na barra superior, clicar em "Serviços" --> "Documentos Digitais" --> incluir o usuário e a senha, o usuário é o número de matrícula encaminhada pela Prodesp por e-mail.

O servidor deverá alterar a senha, após o primeiro acesso, clicando em: "Menu" --> "Administração" --> Trocar senha, devendo no campo "Usuário" fornecer o número de matrícula encaminhado pela Prodesp.

| overno do Estado d                                                                                           | Quadros Quantitativ             | 05                     |                                 |             | Olà 🛔 Tatiane  | E 605                            | CG/CGD/ND -  | 69.5ar  |
|----------------------------------------------------------------------------------------------------|---------------------------------|------------------------|---------------------------------|-------------|----------------|----------------------------------|--------------|---------|
| Centro Estadual de E                                                                                         | Mödulos                         | + 128"                 |                                 |             |                |                                  |              | -       |
| CONTRACTOR CONTRACTOR                                                                                        | Administração                   |                        | Trocar senha                    |             |                |                                  |              |         |
| Mesa Virtu                                                                                                   | Manual                          |                        | Trocar Email do Usuário         |             |                | Criar Novo                       | Q Pesquisa A | vançaid |
|                                                                                                    | Logoff<br>Pittrar pocs. da mesa | ta mesa                | Gerenciar possiveis substitutos |             |                |                                  |              |         |
| emPapel ,                                                                                                    | MENU 🕶                          |                        |                                 |             |                | Número de Documento              | Bacar        | Tutotia |
| verno do Estado de                                                                                           | São Paulo                       |                        |                                 |             | ALL . Taklana  |                                  | A GRADING    | 1000    |
| Tentro Estadual de Ec<br>bierte Oficial - 1.5.5.6.3                                                          | ducação Tecnológica "Paul       | a Souza"               |                                 |             | una 💼 factarie | W GDS.                           | Carcus no ·  | -       |
| ientro Estadual de Ec<br>pierte Olcia - 1.8.843<br>Trocar senha                                              | ducação Tecnológica "Paul       | a Souza"               |                                 |             | ina a nebane   | W GOS                            |              |         |
| intro Estadual de Ec<br>cente Oficia - 43383<br>Trocar senha<br>Usuário                                      | ducação Tecnológica "Paul       | a Souza"               |                                 | Senha atual |                | W GDS                            | Carcadynd *  |         |
| entro Estadual de Ec<br>cene Clos - 43083<br>Trocar senha<br>Usuário<br>Nova Secha                           | duração Tecnológica "Paul       | a Souza"               | Repetição da nova senha         | Senha atual | Força<br>Senh  | de nova senha<br>• não informada |              |         |
| intro Estadual de Ec<br>bene Choir - 18883<br>Trocar senha<br>Usuário<br>Nova Senha<br>Ustar malacita, minio | ducação Tecnológica "Paul       | e Souze"<br>e torça da | Repetição da nova senha         | Senha atual | Força          | de nova senha<br>não informada   |              |         |

#### Suporte do CPS:

Posterior à Operação Assistida, as dúvidas e solicitações de esclarecimentos quanto ao uso do Programa SP Sem Papel deverão ser encaminhadas por e-mail ao suportesempapel@cps.sp.gov.br.

Permanecemos à disposição.

Coordenação da Comissão de Avaliação de Documentos e Acesso - CADA Gabinete da Superintendência do Centro Paula Souza – GGS/CPS

# Contatos

Comissão de Avaliação de Documentos e Acesso (CADA) | E-mail: cada@cps.sp.gov.br

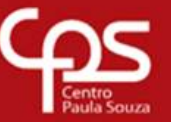

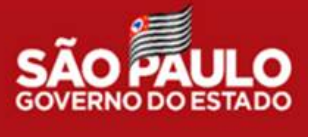

As informações contidas nesta mensagem e em seus arquivos anexos são destinadas exclusivamente ao (s) endereço (s) acima indicado (s) e podem conter informações confidenciais. Se você não for o destinatário autorizado a recebê-la, favor retorná-la ao remetente e depois apagá-la definitivamente. Nesse caso, é proibido por lei qualquer uso ou divulgação das informações.